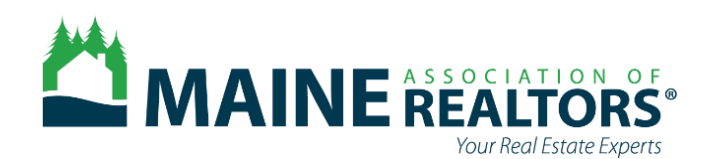

## **FLOOD HAZARD DISCLOSURE &**

# FIRMette Step by Step How To

effective AUGUST 9, 2024

The Flood Hazard disclosure requirement applies to ALL property types!

On the Flood Hazard section of the Property Disclosure and the 2024 Addendum, answer ALL of the questions fully.

For the following question— Is the property currently located wholly or partially within an area of special flood hazard mapped on the effective flood insurance rate map issued by the Federal Emergency Management Agency on or after March 4, 2002? **\*\*You will need a FIRMette to answer this question\*\*** 

#### Follow these steps to generate a FIRMette:

1. Visit <u>Maine Floodplain Management Program website:</u> (https://www.maine.gov/dacf/flood/index.shtml) Click on "Floodplain Mapping Resources" on the left column -----

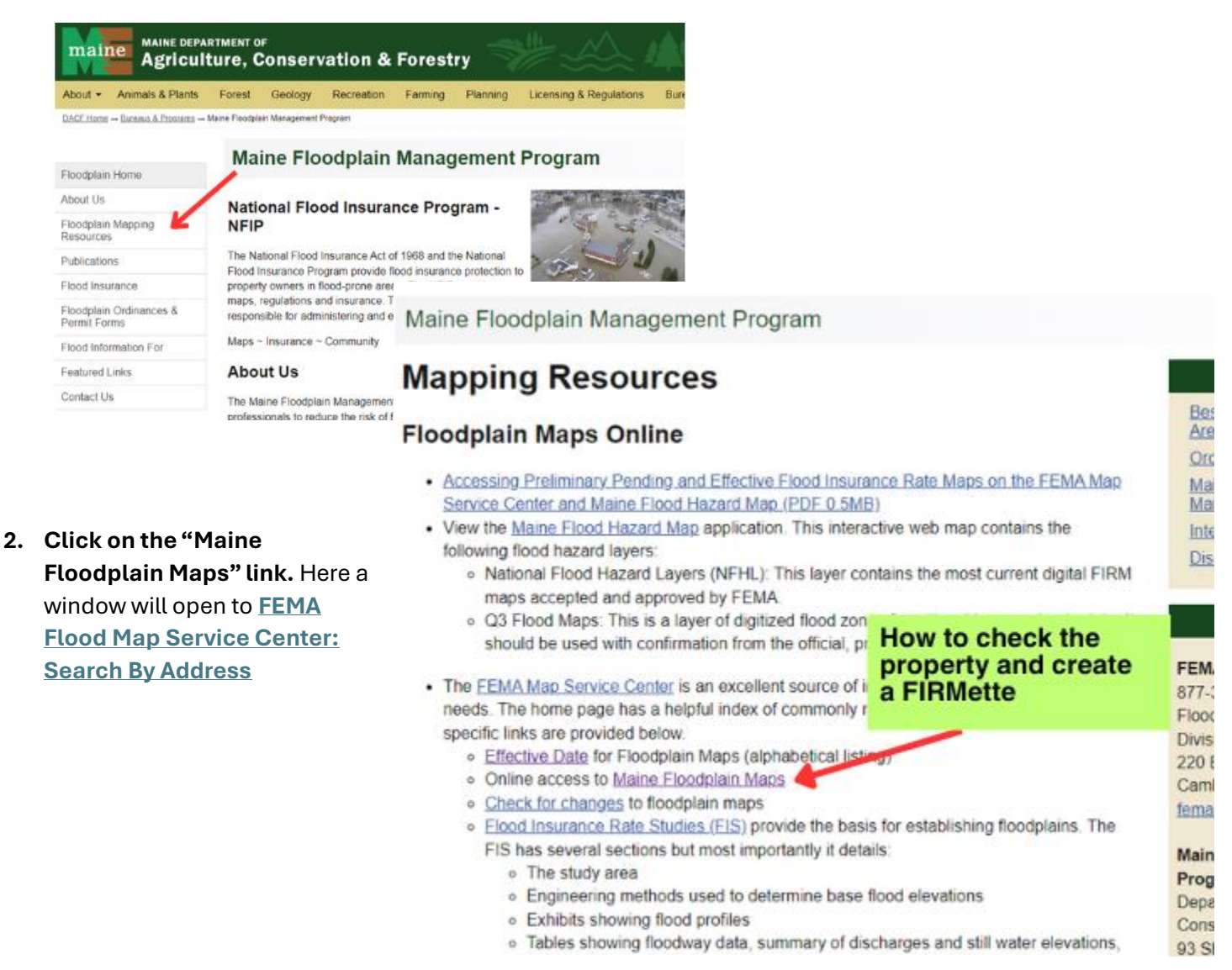

#### FEMA Flood Map Service Center: Search By Address

#### 3. Generate the FIRMette

-Type in the address

-Generate "Dynamic Map"(FIRMette)

-ALWAYS check Circled area "Changes to this FIRM" to ensure there has not been a LOMA, (letter of map amendment or any important changes to the property flood map

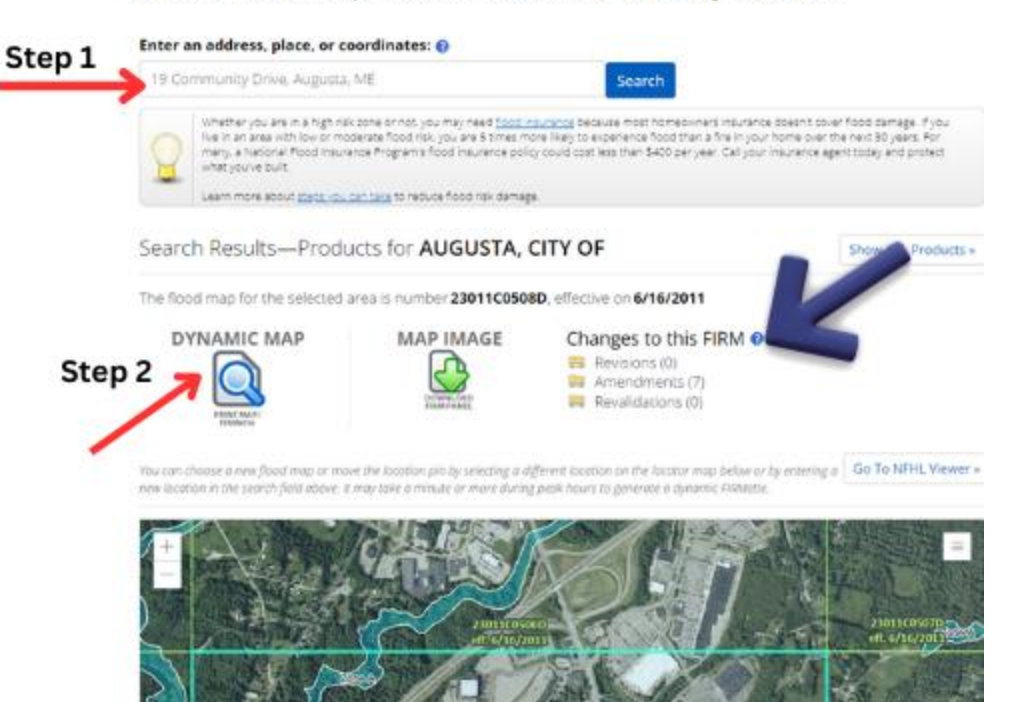

#### FEMA Flood Map Service Center:

You may get this window when generating the FIRMette for PDF or print, it will populate in a second 😊

The requested flood map is being generated. It may take a minute or more during peak hours to generate a dynamic FIRMette. Please Wait...

#### 3. You have your FIRMette!

Needed for Disclosure Form: Relevant Panel Number and Date of Map (in green on FIRMette)

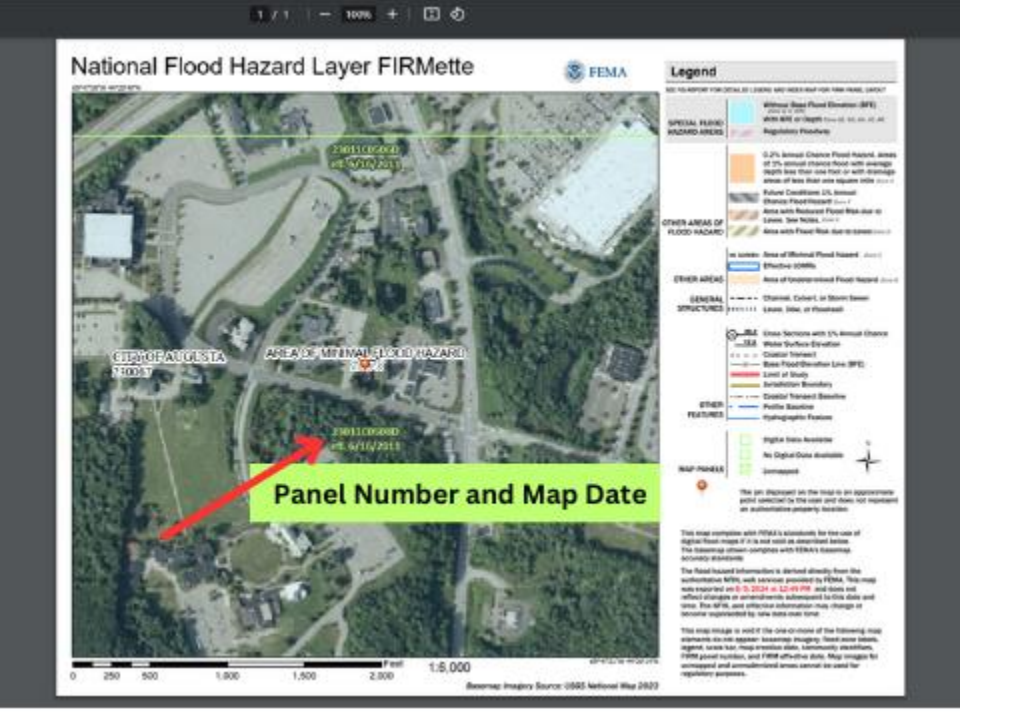

**Things to know:** A "FIRM" (Flood Insurance Rate Map) is the official map of a community as it relates to NFIP (National Flood Insurance Program) and all things FLOOD. Learn more about terminology here.

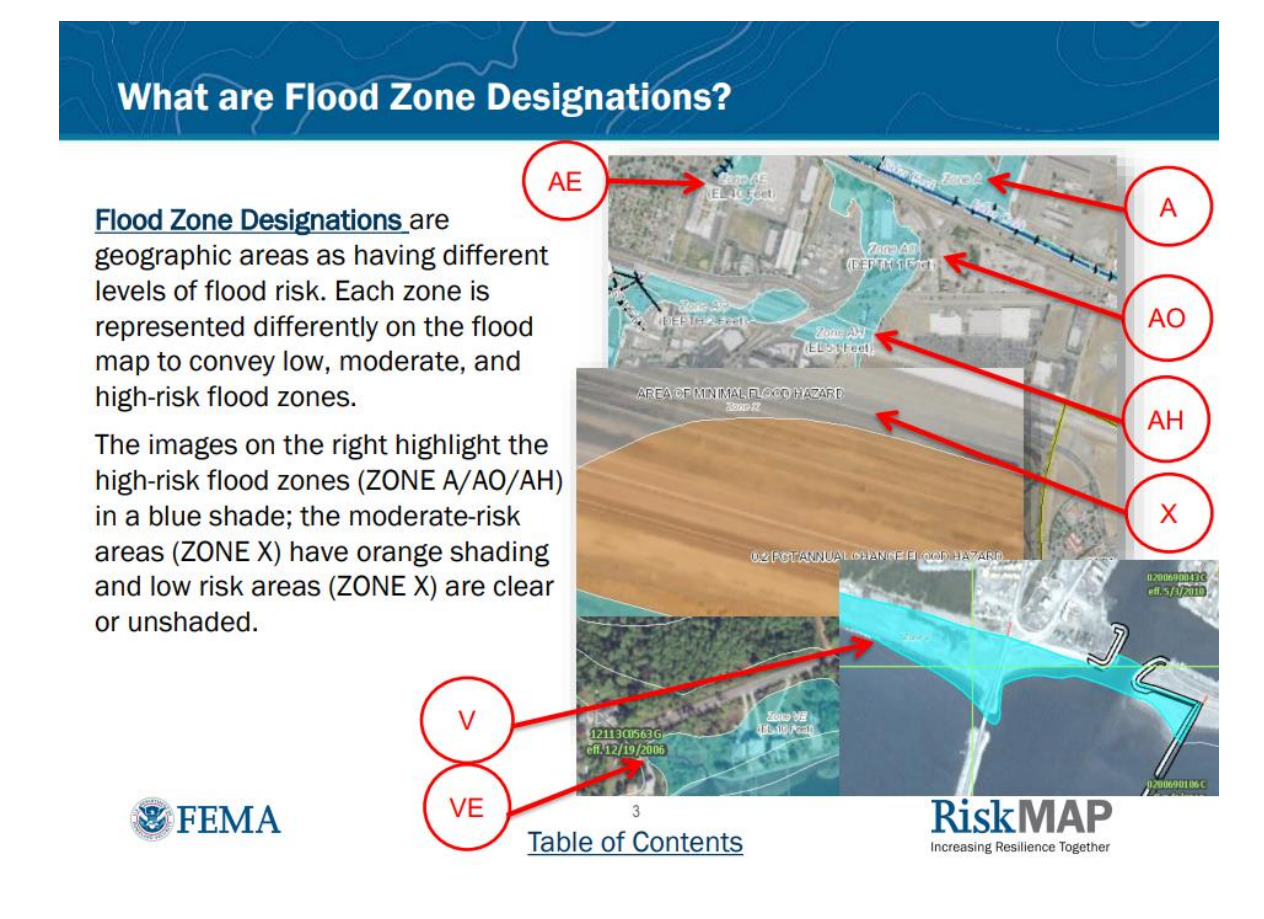

## Flood Hazard Map: Check YES or NO?!

Is the property currently located wholly or partially within an area of special flood hazard mapped on the effective flood insurance rate map issued by the Federal Emergency Management Agency on or after March 4, 2002?

#### If yes, what is the federally designated flood zone for the property indicated on that flood insurance rate map?

IF the property is **NOT** in a Special Flood Hazard Mapped area, (typically zones beginning with a *B*, *C*, or *X*) you will answer "NO" to the question. \* Always check communities in this zone as Flood Insurance might be carried voluntarily, but not mandatory) (fema.gov)

#### What are Flood Zone Designations (cont'd)?

- Special Flood Hazard Areas (SFHAs) are high-risk areas shown on the flood map as shaded zones beginning with the letters A or V
  - The SFHA is defined as the land area covered by the floodwaters of a base flood
  - In communities that participate in the NFIP, all home and business owners with structures in high-risk areas who hold mortgages from federally regulated or insured lenders are required to buy flood insurance and adhere to <u>floodplain management</u> <u>regulations</u>
- Non-Special Flood Hazard Areas are moderate- to low-risk areas shown on the flood map as zones beginning with the letters B, C, or X (including shaded & unshaded)
  - The risk of flooding is lower, but risk still exists In communities that participate in the NFIP, flood insurance is available, but not mandatory, for all property owners and renters in these zones typically at a lower rate
- Some flood maps also include areas where there are possible, but undetermined, flood hazards or unstudied areas
  - These areas are shown on flood maps as "Zone D"

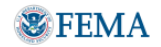

Table of Contents

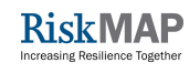

IF the property **IS** in an area of Special Flood Hazard Mapped area (typically zones *beginning with A or V*) you will answer "YES" to the question and indicate the flood zone for the property. (Some areas may be undetermined or unstudied known as Zone D)

### What if I need more detailed information?

For more specific property or area maps or flood hazards nearby, you can follow additional steps to produce a more detailed FIRMette, utilizing a pin drop location feature and tax overlays (if applicable).

1. From the FEMA Flood Map Service Center: Search By Address website, type in address bar in step 1 and skip to step 3. Ensure you are verifying if there has been any "Changes to this FIRM" appearing to the right of the "Dynamic Map" option. (this would be if the property has a LOMA or letter of map amendment--changes to the flood mapping based on property changes/elevation survey etc.) Once you have verified this, you can click on the "NFHL Viewer" button, here you will enter the address in the NFHL search bar and ensure your layers are selected in the top right corner of the map (in screenshot below, first and second selections in white layer list)

\*Please note: if the area is not digitally mapped, "NFHL Viewer" option will not appear\* but the "Dynamic Map-print FIRMette" option will display the paper/PDF map.

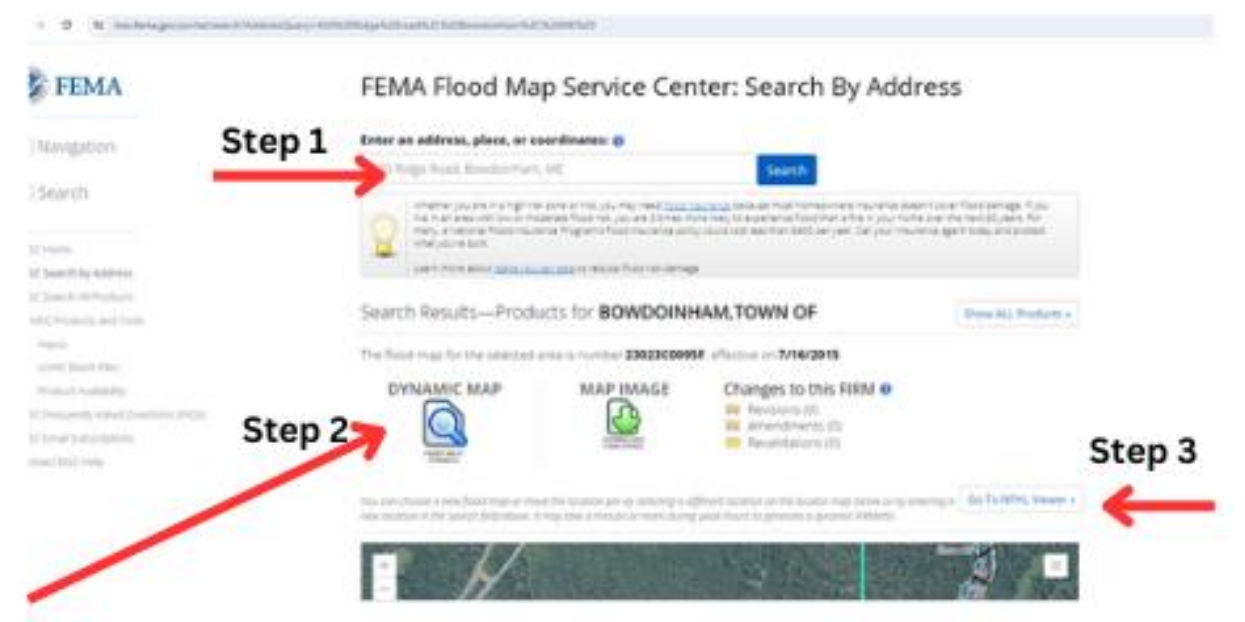

Follow link to Go to NFHL Viewer to this site:

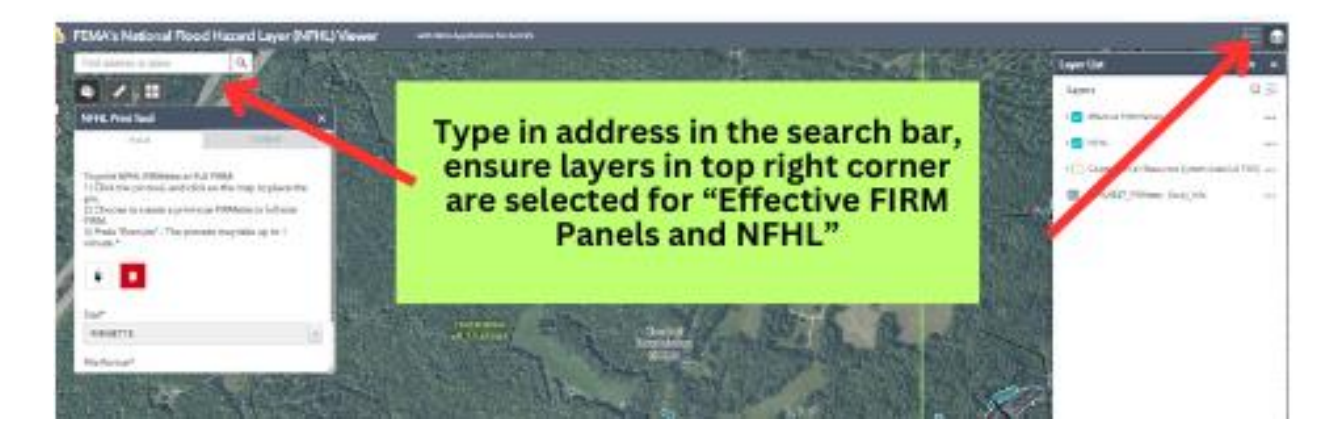

# To finish generating detailed FIRMette:

Follow screen shot instructions to the right to generate your FIRMette

Once you generate the report you can follow the "output file" link to produce a detailed area FIRMette and you can explore the areas around the property should there be special hazard areas nearby.

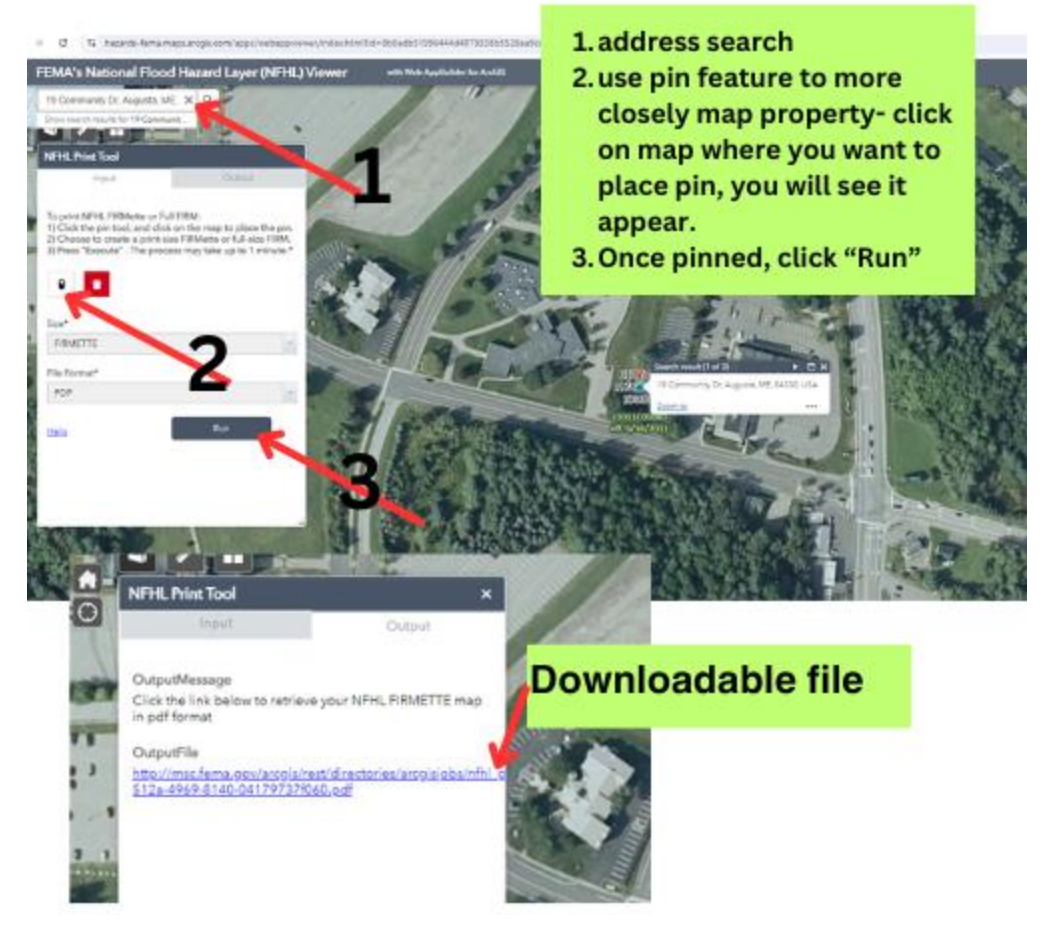

## Additional Questions?

Or guidance on interpreting or generating FIRMettes beyond disclosure requirement, please contact staff at Maine Floodplain Management Program of the Maine Department of Agriculture, Conservation and Forestry: Sue Baker, CFM, Program Coordinator, <u>sue.baker@maine.gov</u> 207-287-8063 Janet Parker, Planner II, janet.parker@maine.gov 207-287-9981